## 2020年度高企认定通奖励网上申报操作温馨提示

## 广州市科技业务管理阳光政务平台网址 http://sop.gzsi.gov.cn/

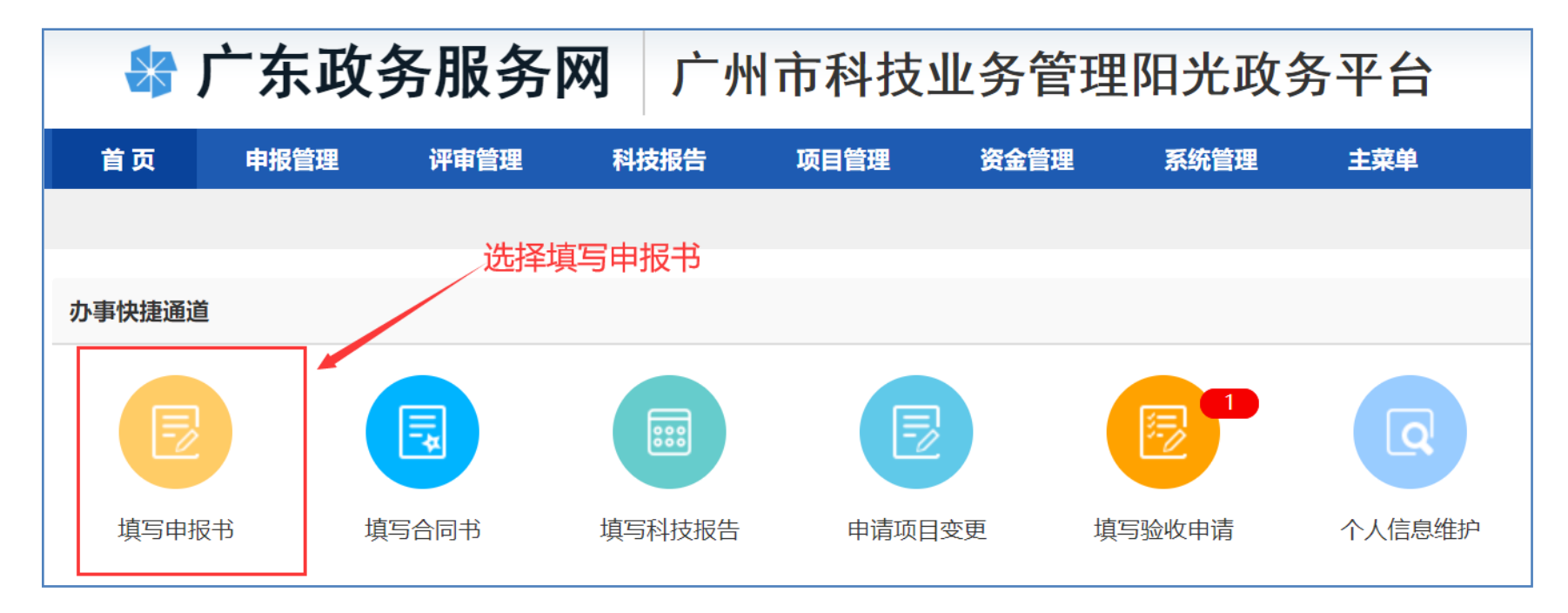

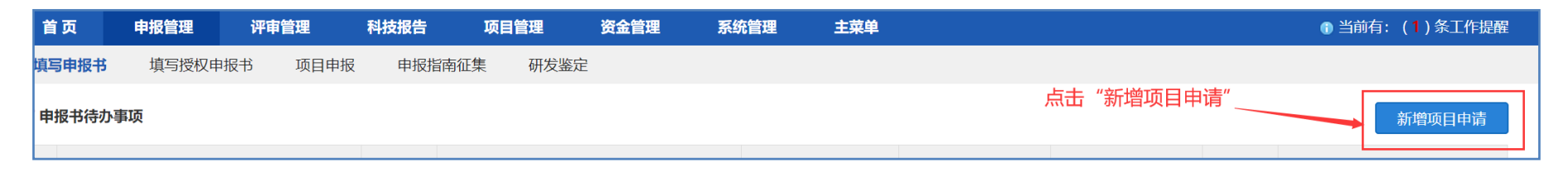

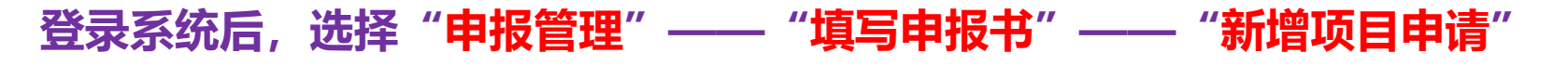

| 科技计划类   | 行政确认类      | 人才项目     | 研发鉴定类     |                            |                  |          |      |      |        |     |
|---------|------------|----------|-----------|----------------------------|------------------|----------|------|------|--------|-----|
| 请选择相应类  | 别进行申请      |          |           |                            |                  |          |      |      |        |     |
| 业务类别    |            |          |           | 申请起止时间                     | 提交截止时间           | 申报书样本    | 所属类别 | 业务咨询 |        | 操作  |
| ▼基础研究   | 计划 (2022)  |          |           |                            |                  |          |      |      |        |     |
| ▶ 市校院I  | 联合资助项目     |          |           |                            |                  |          |      |      |        |     |
| ▶ 市科技   | 资源库建设运行专题  |          |           |                            |                  |          |      |      |        |     |
| ▶ 创新环境  | 计划 (2022)  |          |           |                            |                  |          |      |      |        |     |
| ▼ 企业创新  | 计划 (2022)  |          |           |                            |                  |          |      |      |        |     |
| ▼科技小!   | 巨人企业和高企培育  | 补助专题     |           |                            |                  |          |      |      | 点击"填报" |     |
| ⊢ 2020  | 0年高新技术企业认知 | 全通过奖励    | 2021-06-3 | 0 09:00 ~ 2021-07-21 00:00 | 2021-07-21 00:00 | <b>.</b> | 普惠性  |      |        | 区填报 |
| ▶ 广州市高; | 水平企业研究院建设  | 专项(2021) | -         |                            |                  |          |      |      |        |     |
|         |            |          |           |                            |                  |          |      |      |        |     |

在"科技计划类"页签中, 依次点击"创业创新计划 (2022)"—"科技小巨 人企业和高企培育补助专题", 点击"2020高新技术企业认定通过奖励"后面 的"填报"

| 保存                                                                                                    | 下载PDF 提交给单位管理员    | 提交给单位管理员 返回 全部填写完成后,务必点击"填写检查"确保没有错误后再提交 ———————————————————————————————————— |        |          |       |  |  |  |  |  |  |
|----------------------------------------------------------------------------------------------------|-------------------|-------------------------------------------------------------------------------|--------|----------|-------|--|--|--|--|--|--|
| 版本号:<br>2020年高新技术企业认定通过奖励-项目申请书(2020年)                                                                                                    |                   |                                                                               |        |          |       |  |  |  |  |  |  |
| 基本信息                                                                                                    | 企业基本信息采集表 附件清单    |                                                                               |        |          | < >   |  |  |  |  |  |  |
| 附件清单                                                                                                    |                   |                                                                               |        |          |       |  |  |  |  |  |  |
| <b>注意事项:</b><br>1.下表附件,请按照附件文件的要求,每条记录以一个文件形式上传,如果有多个文件则请先合并为一个文件后再上传。<br>2.每个附件材料的复印件或者原件,以彩色扫描或者拍照的形式,确保足够清晰、可辨,否则将影响单位信息的审核,甚至专项资金的审批拨付。 |                   |                                                                               |        |          |       |  |  |  |  |  |  |
| 序号                                                                                                    |                   | 附件名称                                                                          | 是否必备材料 | 下载       | 操作    |  |  |  |  |  |  |
| 1                                                                                                    | 统一社会信用代码证         | → 务必确认是否为最新营业执照                                                               | 是      | <u>高</u> | 管理员上传 |  |  |  |  |  |  |
| 2                                                                                                    | 企业统一社会信用代码和企业名称的授 | 权委托书                                                                          | 是      |          | 上传    |  |  |  |  |  |  |
| 3                                                                                                    | 其他                |                                                                               | 否      |          | 上传    |  |  |  |  |  |  |

进入后,企业逐项按要求填写。但因为附件清单中"统一社会信用代码证",系 统会默认加载企业之前上传过的证书,请企业务必点开核对,是否为最新的营业 执照,如果不是,请使用本企业管理员账号登录系统并重新上传最新营业执照, 以免影响企业奖补申请。

全部信息填写完毕,附件上传齐全后,点击"<mark>填写检查</mark>"按钮,确保检查没有错 误再提交!

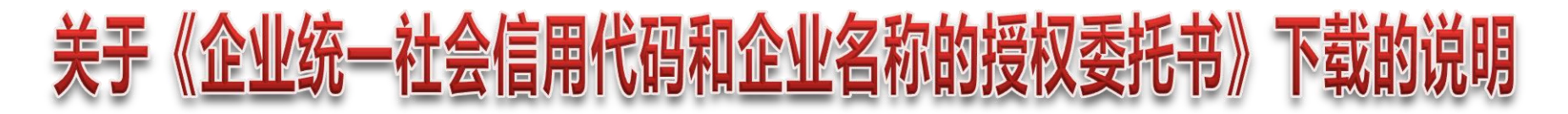

- 1、企业通过管理员账号登录
- 2、选择"系统管理"—"单位信息维护"—"附件信息"
- 3、点击"统一社会信用代码证"后面的"管理",即可弹出模板下载界面。但是,如果企业已经上传过营业执照附件的,需要先删除附件才可以!

| ☞ 广东政务服务网 广州市科技业务管理阳光政务平台                                                                                                    |        |          |        |         |        |           |        |     |      |      |                          |                         |               |        |                 |
|----------------------------------------------------------------------------------------------------|--------|----------|--------|---------|--------|-----------|--------|-----|------|------|--------------------------|-------------------------|---------------|--------|-----------------|
| 首页                                                                                                    | 申报管    | 會理 评     | 审管理 和  | 科技报告    | 项目管理   | 资金管理      | 专家管理   | 系统  | 充管理  | 主菜单  |                          |                         |               | 🚯 当前有: | ( <b>0</b> )条工作 |
| 人员管理                                                                                                    | 里 二级音  | 87门管理    | 单位信息维护 | 个人信息维   | 护 个/   | 人账号管理     |        |     |      |      |                          |                         |               |        |                 |
|                                                                                                    |        |          |        |         |        |           |        |     |      |      |                          |                         |               |        |                 |
| 提交                                                                                                    | 暂存     |          |        |         |        |           |        |     |      |      |                          | 点此下载: 鱼                 | <u>单位填报说明</u> | 单位信息模板 | 填写检             |
| 前状态:                                                                                                    | 暂存 查看审 | <u> </u> | (请认真   | 亥对填写好的单 | 位信息,确定 | 定准确无误后再点。 | 击提交。)  |     |      |      |                          |                         |               |        |                 |
| 单位基本                                                                                                    | は信息 ノ  | 人员基本信息   | 单位财务状  | 兄 知识产   | 权状况    | 科研能力情况    | 平台建设情况 | 主要活 | 产品情况 | 开展对  | 外合作情况                    | 附件信息                    | 疫情影响相         | 封佐证材料  | <               |
| <b>:意事项:</b><br>)下表附件,请按照附件文件的要求,每条记录以一个文件形式上传,如果有多个文件则请先合并为一个文件后再上传。<br>)每个附件材料的复印件或者原件,以彩色扫描或者拍照的形式,确保足够清晰、可辨,否则将影响单位信息的审核,直至专项资金的审批拨付。 |        |          |        |         |        |           |        |     |      |      |                          |                         |               |        |                 |
| 序号                                                                                                    |        |          |        | 附件      | 文件     |           |        |     | 是否必  | 公备材料 |                          | 查礼                      | É             |        | 操作              |
| 1                                                                                                    |        |          |        | 统一社会    | 言用代码证  |           |        |     | ;    | 是    | <u>委托授权书.</u><br>(上传时间20 | pdf_<br>021-06-30 10:07 | 7:32)         |        | 管理              |

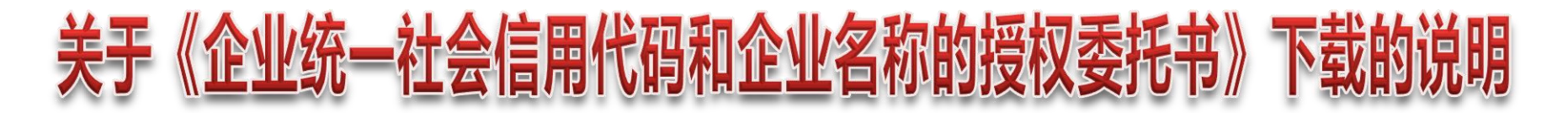

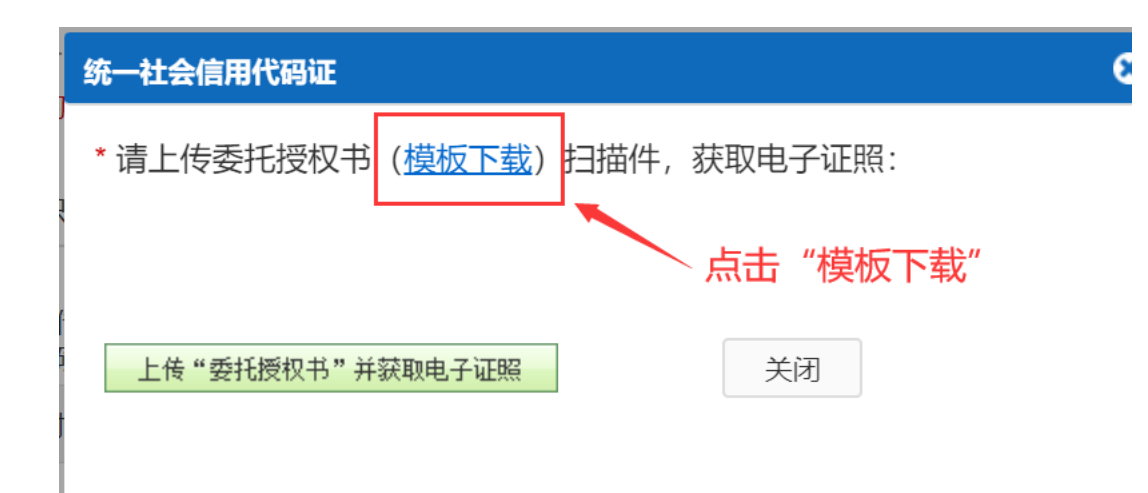

点击"模板下载"即可下载《企业授权委托书》,根据企业实际情况进行填写。

## 高企认定奖励申报重要提示 企业项目首先需要用申报人员账号登录填写,提交后,需要用本企业管 理员账号进行审核,才能提交至区科技主管部门!请企业务必注意!